# DV3103 – Alarm Latching

| Scope                     | Outline the difference between latching and non-latching alarms,<br>and demonstrate where this setting is located on an existing<br>asset.                                                                                                    |
|---------------------------|----------------------------------------------------------------------------------------------------|
| Purpose                   | Latching alarms should be used when your organization would like to have all Asset alarms noted and corrective action taken.                                                                                                    |
| Applicable<br>User Groups | All Users (Administrator, Group Administrator, General User)<br><b>Note:</b> General Users will not have access to set an alarm to<br>latching, and Group Admins will only be able to see and set an<br>alarm to latching on an Asset assigned to a group to which they<br>are assigned as well. |
| Requirements              | To set an alarm to latching, users must be logged in with System Admin or Group Admin credentials.                                                                                                    |

#### **Overview**

An alarm state on a system Asset can be either latching or non-latching. This option is set per Asset per Alarm Type (see related documents for more information on Alarm Types). The primary difference between latching and non-latching comes into play when closing an alarm. If latching is enabled, a user must acknowledge and inhibit or close an alarm manually by taking corrective action before it is cleared in the system. If latching is not enabled, then user intervention is not necessary if an Asset readings return within normal range.

#### Alarm State Explanation

The alarm thresholds are set based on the monitoring needs of that sensor and input. When an input's reading exceeds (goes above or below) the acceptable thresholds set for that input, the system will trigger an alarm for that Asset. When an Asset is in an alarm state, it will show red in the ViewPoint system.

Mesa Labs, Inc. 12100 W. 6th Avenue Lakewood, CO 80228 USA

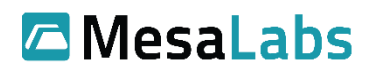

Tel: 303-565-2724 monitoring.mesalabs.com monitoring@mesalabs.com

## Latching vs. Non-Latching

To understand the difference between Latching and Non-latching alarms, assume the following scenario:

- 1. An input's out of range readings cause the Asset to go into an alarm state
- 2. No action is taken by a user to either inhibit or clear the alarm state on that input
- 3. After some amount of time the readings then come back within the acceptable range

| Non-Latching                                                                                           | Latching                                                                                                    |
|----------------------------------------------------------------------------------------------------|----------------------------------------------------------------------------------------------------|
| The Asset and the input will appear normal (green) in the system, and no action is required of a user. | The input will appear normal (green) in the system,<br>but the Asset will still appear in the alarm state (red)<br>in the system. A user is required to acknowledge and<br>either inhibit or close the alarm by taking corrective<br>action. (See related documents on how to inhibit and<br>clear alarms) |
|                                                                                                    | Temperature below standard limit of 24.00                                                                                                    |
| MM000008 Temp-Humidity                                                                                 | <b>D5:1-Air Sensor (CP-14)</b><br>20003736                                                                                                    |
| 🗢 Updated 3m ago 🔅 🗸                                                                                   | 🗢 Updated 2m ago 🔅 🗸                                                                                                    |
| <b>21.41 %RH</b><br>10.00 - 90.00                                                                      | <b>25.22 °C</b>                                                                                                    |

# Process: Setting Latching on an Alarm

| Step 1                                                                                                    | From the ViewPoint Home Screen,<br>navigate to the <b>CONFIGURATION</b><br>menu and select <b>ASSETS</b>                                   | CONFIGURATION HELP<br>ASSETS<br>USERS<br>GROUPS<br>ALARM NOTIFICATION LISTS |  |  |  |
|----------------------------------------------------------------------------------------------------|----------------------------------------------------------------------------------------------------|-----------------------------------------------------------------------------|--|--|--|
| Results: T                                                                                                    | Results: This will open the Asset Configuration screen.                                                                                    |                                                                             |  |  |  |
| <b>Note:</b> Latching preferences can be set when adding an Asset to the system, but this document will demonstrate editing an Asset already on the system.                                                                                                    |                                                                                                    |                                                                             |  |  |  |
| Step 2                                                                                                    | Locate the VPx sensor you want to<br>edit in the list of Assets and click Edit<br>in the rightmost column of the of the<br>Asset list.     | Groups                                                                      |  |  |  |
|                                                                                                    | <b>Note:</b> Make sure you are selecting<br>the Edit link on the line of the Asset<br>you would like to edit.                              | Security, 1234                                                              |  |  |  |
| Results: This will bring up the Asset settings screen.                                                                                                    |                                                                                                    |                                                                             |  |  |  |
| Step 3                                                                                                    | Navigate to the Inputs section at the<br>bottom of the page. The latching<br>settings are located under the<br>different Alarm Limits.     | (minutes) 5 1 0                                                             |  |  |  |
|                                                                                                    | <b>Note:</b> If you have multiple inputs on<br>an Asset, make sure that you are<br>editing the latching settings for the<br>correct input. | Latching C                                                                  |  |  |  |
| <b>Results:</b> The Standard and Emergency alarm limits can be set to Latching by ticking the box under that alarm. As is shown above with the "X" the Pre-Alarm cannot be set as latching. If your organization has 21 CFR Part 11 activated (this is activated by default), then you will have to enter your credentials to authenticate the change. |                                                                                                    |                                                                             |  |  |  |

| Step 4                                                                                                    | Enter your username and password.  | Username Password |  |  |  |
|----------------------------------------------------------------------------------------------------|------------------------------------|-------------------|--|--|--|
| <b>Results:</b> This will authenticate the process, and add your credentials to the change log to show who added the user and when.                         |                                    |                   |  |  |  |
| Step 5                                                                                                    | Click Save button to save changes. | Cancel            |  |  |  |
| <b>Results:</b> Latching options have now been updated. The next alarm state triggered by the input will be handled according to the new latching settings. |                                    |                   |  |  |  |

### Latching vs. Non-Latching Alarms Flow Chart

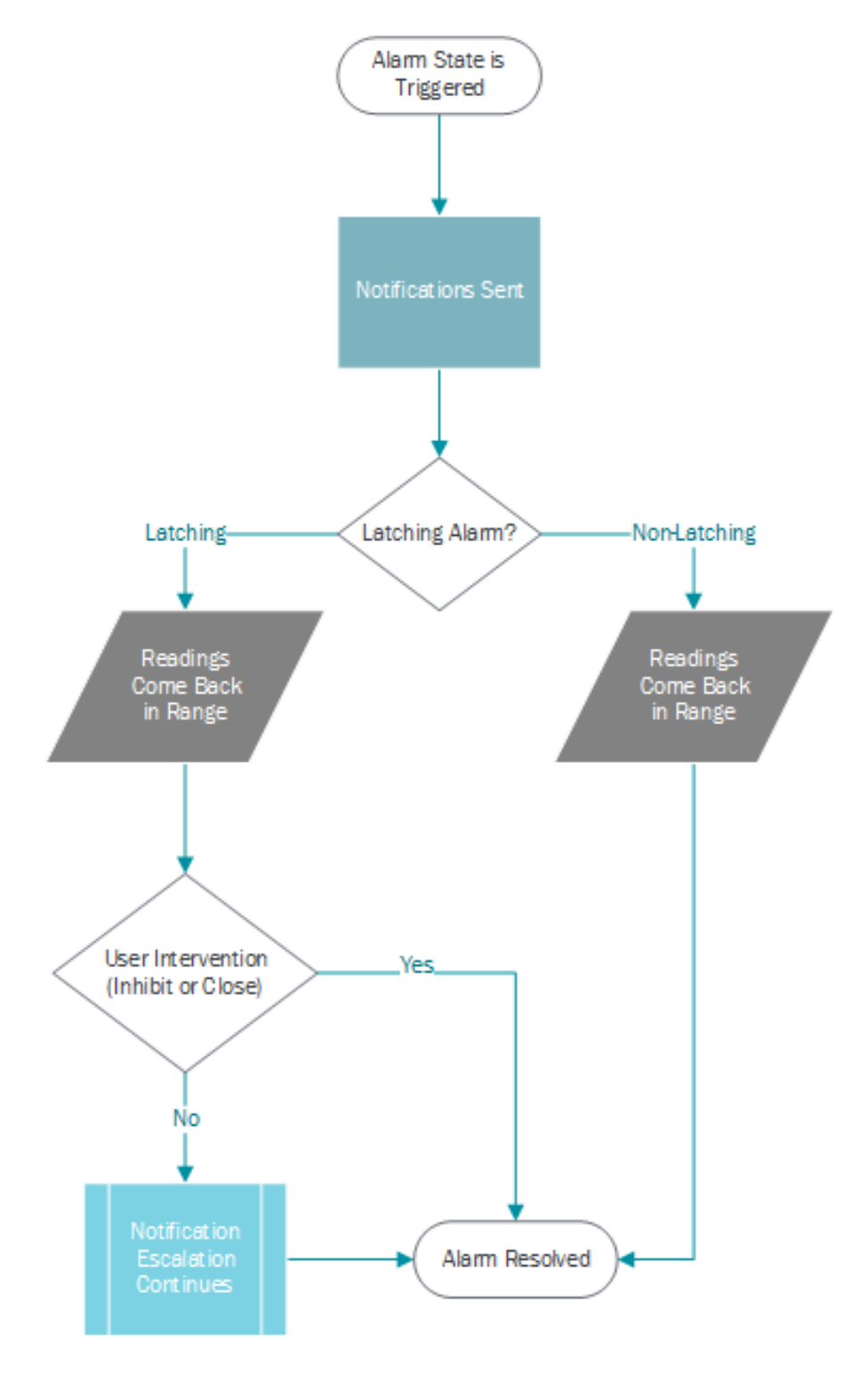

# **Related Documents**

| Document No. | Title                                          | Scope                                                                                                    |
|--------------|------------------------------------------------|----------------------------------------------------------------------------------------------------|
| DV3101       | Alarm Criteria: Thresholds<br>and Alarm Delay  | Define alarm criteria for an Asset input and<br>demonstrate where to edit alarm criteria settings for an<br>input.            |
| DV3102       | Alarm Types: Pre-Alarm,<br>Standard, Emergency | Define alarm types for an Asset input and demonstrate<br>where to edit alarm types based on desired alarm<br>criteria.        |
| DV3105       | Alarm Handling: Inhibiting<br>an Alarm         | Disabling system notifications for an Asset by<br>temporarily Inhibiting an Alarm for an Asset which is in<br>an Alarm state. |
| DV3107       | Alarm Handling: Closing an<br>Alarm            | Resolving an Alarm and Filing a Corrective Action for an Asset which is in an Alarm state.                                    |